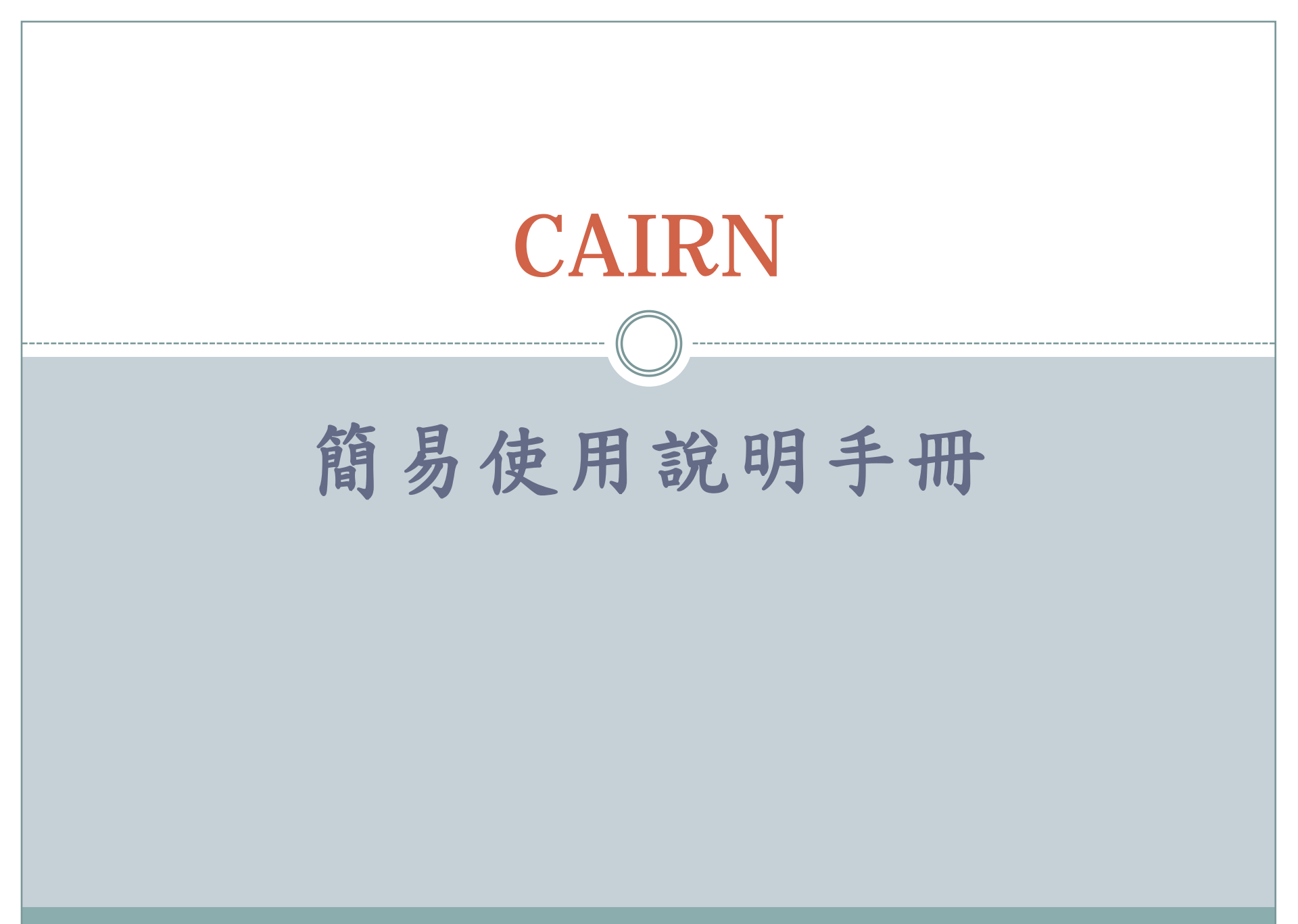

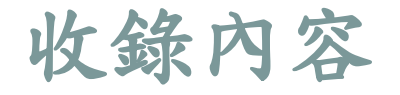

# 203筆人文社科主題期刊 67,712篇學術研究文章

Economie, Gestion Droit Histoire,géographie Intérêt général Lettres et linguistique Psychologie Sciences de l'éducation Sciences politiques Sociologie et société Philosophie Sc. de l'information Sport et société

### 以關鍵字搜尋文章 RECHERCHE-dans les articles

#### des articles, des numéros ou de s'abonner à des revues.

Créer un compte

#### Actualités

L'offre de Cairn.info s'enrichit. 53 nouvelles revues disponibles en ligne au début de l'année 2009.

<u>Cairn.info et Revues.org</u> <u>s'associent</u> pour améliorer la qualité et la cohérence de l'offre francophone en sciences humaines et sociales.

#### 5 revues des éditions de <u>VEHESS</u> ont rejoint Cairn.info : Annales, les Cahiers d'études africaines, les Cahiers du monde russe, Études rurales et L'Homme.

#### Revue Française de Socio-Économie Pour la RFSE, dont le premier numéro vient de paraître, « les sciences sociales ont à se parler, et c'est de leur articulation que pourra émerger un discours économique utile

#### Accès par discipline

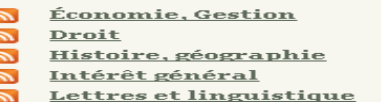

<u>Psychologie</u>

\_\_\_\_

Que signifie ce symbole ? 🔝

#### Recherche

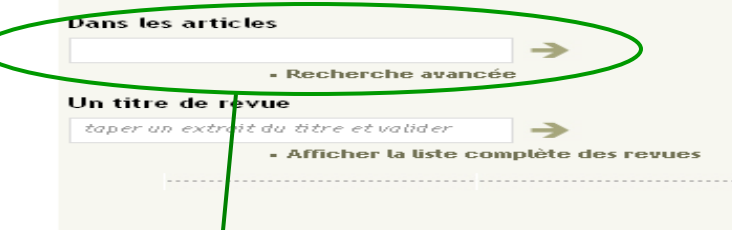

©Cairn 2007 Vie privée | Conditions d'utilisation | Conditions générales de vente Mabibliographie | Aide à la navigation | Plan du site | Raccourcis

2

Sciences de l'éducation

Sciences politiques

Sociologie et société

Sc. de l'information

Sport et société

**Philosophie** 

在空格內鍵入欲檢索之關鍵字,按下鍵盤的Enter鍵或 用滑鼠點選空格右方的箭頭後,資料庫即會開始進行 檢索動作。點選此區右下方的《Recherche avancée》 即可進入進階搜尋的欄位

# 進階搜尋 I Recherche avancée

|       |                                                                                                    | Mon c                   | compte   📜 Mon panier d'achats   🗸 Ma bibliographie 🛛 Contacts   ? Aide                                                     |
|-------|----------------------------------------------------------------------------------------------------|-------------------------|----------------------------------------------------------------------------------------------------|
|       | CAIRN<br>chercher, repé                                                                                                    | . INFO<br>érer, avancer | Identifiant                                                                                                    |
|       |                                                                                                    |                         | Accès distant · Mot de passe oublié · Recherche avancée                                                                     |
|       |                                                                                                    |                         | Recherche avancée<br><u>Accueil</u> > Recherche avancée                                                                     |
|       | Whether were and a second second seco | Discipline              | Sélectionner                                                                                                    |
|       | Afrique<br>contemporaine                                                                                                    | Revue                   | Toutes                                                                                                    |
|       | <u>De Boeck</u><br><u>Université</u>                                                                                                    | Année : de              | à                                                                                                    |
|       |                                                                                                    | Chercher dans           | Texte intégral 👻                                                                                                    |
|       |                                                                                                    | Recherche               |                                                                                                    |
|       |                                                                                                    |                         | Aptres critères                                                                                                    |
|       |                                                                                                    |                         | Rechercher                                                                                                    |
|       |                                                                                                    |                         |                                                                                                    |
| 1     |                                                                                                    |                         | Chaire acce Vie minée l'anditions d'athlication l'anditions sénérales de vente                                              |
| 1     |                                                                                                    | K                       | Cairnithon's generates de vente<br>Cairnithon   Éditeurs   Bibliothèques   Aide à la navisation   Plan du site   Raccourcis |
| 2 mil | 點選項目"Di                                                                                                    | scipline" 旁的捲           | 此捲軸按鈕方便使用者直接選擇所欲查                                                                                                    |
| E L   | 軸按鈕(∨),                                                                                                    | 即可從本資料庫                 | 前的期刊刊名。使用者若點選此處,則                                                                                                    |
| É     | 的12個學科類                                                                                                    | 別中選擇欲查看                 | 不需再點選學科類別(Discipline)的捲軸                                                                                                    |
| É     | 的資料類別                                                                                                    |                         | 人按鈕                                                                                                    |
|       | • • • • • • •                                                                                                    | -                       |                                                                                                    |

#### 進階搜尋 II **Recherche avancée** Mon compte | 🧮 Mon panier d'achats | 🗸 Ma bibliographie 🛛 Contacts | ? Aide CAIRN . INFO Chercher (toutes revues) chercher, repérer, avance Identifiant ..... Accès distant Mot de passe oublié Recherche avancée Recherche avancée Accueil > Recherche avancée Discipline Sélectionner ... ~ Afrique Revue Toutes contemporaine ~ De Boeck Université Année : de à Chercher dans Texte intégral 🔽

Autres critères

3 使用者可於此兩空白欄位填寫欲查詢資料的年份範 圍。根據本資料庫的收錄內容,起始年代最早可自 西元2000起,迄未年代最晚則可至當前所屬年代, 如"2000" a "2009"

Rechercher

Recherche

### 進階搜尋 III Recherche avancée

|                          | Recherche avancée<br>Accueil > Recherche avancée                  |  |
|--------------------------|-------------------------------------------------------------------|--|
|                          | Discipline Sélectionner                                           |  |
| Le Moyen Age<br>De Boeck | Revue Toutes                                                      |  |
| oniversite               | Année : de a a                                                    |  |
|                          | Chercher dans<br>Recherche<br>→ Autres critères<br>→ Rechercher   |  |
|                          | 4 界定搜尋範圍:藉由此捲軸選項,使<br>用者可以界定找尋關鍵字辭的範圍。<br>最大範圍可定在《Texte intégral》 |  |

## 進階搜尋 IV Recherche avancée

|   |                                      |                            | Recherche avancée<br>Accueil > Recherche avancée |   |
|---|--------------------------------------|----------------------------|--------------------------------------------------|---|
|   | Le Moyen Age                         | Discipline<br>Revue        | Sélectionner                                     |   |
| 5 | <u>De Boeck</u><br><u>Université</u> | Année : de                 | à                                                |   |
|   | 在空白處填                                | Chercher dans<br>Recherche | Texte intégral                                   |   |
|   | 入所欲查詢<br>的字辭                         | Chercher dans              | O et / ○ ou Texte intégral ♥                     |   |
|   |                                      | Recherche                  | Autres critères                                  |   |
|   |                                      | <b>→</b>                   | Rechercher                                       |   |
|   |                                      | 6                          | (若欲查詢的字詞不只一組,則可                                  | 點 |
|   |                                      |                            | 選《Autres critères》, 視窗將                          | 出 |
|   |                                      |                            | 現新的搜尋範圍與字辭表格以供                                   | 使 |
|   |                                      |                            | <b>一</b> 用。以此類推。                                 |   |

# 進階搜尋 V Recherche avancée

|     |                             |                                   | Recherche avancée<br>Accueil > Recherche avancée |
|-----|-----------------------------|-----------------------------------|--------------------------------------------------|
|     | Le Moyen Age<br>De Boeck    | Discipline<br>Revue               | Sélectionner V<br>Toutes                         |
|     | Universite                  | Année : de<br><br>Chercher dans   | à Texte intégral V                               |
|     |                             | Recherche                         | → Autres critères                                |
|     |                             | Chercher dans<br>Recherche        | Texte intégral                                   |
|     |                             |                                   | → Autres critères                                |
| 7   |                             |                                   | 8                                                |
| 依範要 | 留步驟4.及步<br>圍和搜尋字辭<br>牛間的相關性 | ·驟5.,填選搜尋<br>後,勾選各搜尋<br>(《et/ou》) | 專 將所有檢所要件填妥後,點選<br>專 《Rechercher》系統即會開始搜<br>尋工作  |

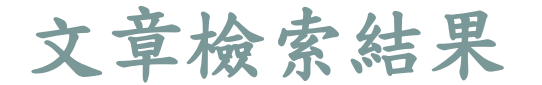

### Résultat de la recherche

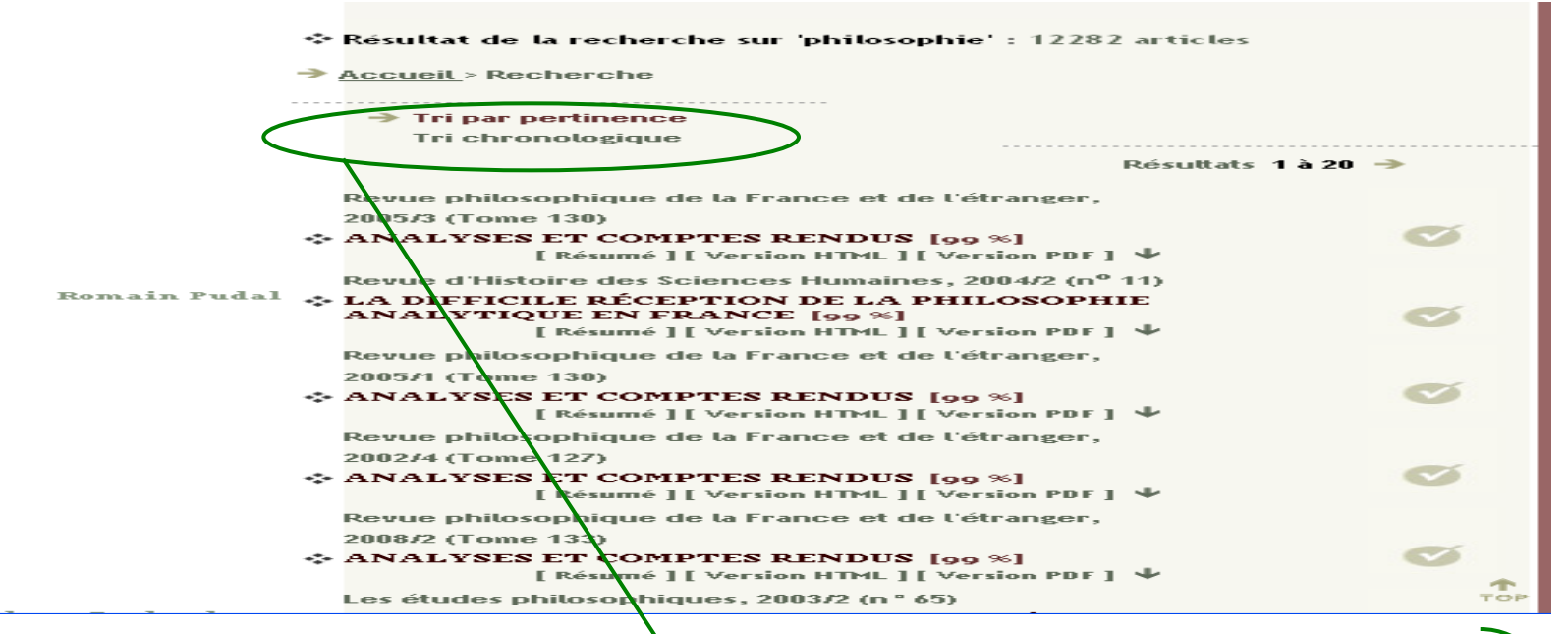

檢索結果以兩種方式呈現:

- Tri par pertinence:依照尋獲資料與搜尋關鍵字之相符程度排序,以百分比的方式呈現相符的程度。
- Tri par chronologique:依照尋獲資料之出版年代先後 順序排列。

使用者可自行選擇要以何種方式瀏覽資料;每筆資料皆清楚標明文章名稱、作者、所屬期刊刊名及刊號。

觀看摘要與全文 Résumé et texte intégral Résultat de la recherche sur 'philosophie' : 12282 articles Accueil > Recherche Tri par pertinence Tri chronologique Résultats 1 à 20 🌙 Revue philosophique de la France et de l'étranger, 2005/3 (Tome 130) ANALYSES ET COMPTES RENDUS [99 %] Résumé 🕽 [ Version HTML ] [ Version PDF ] 🔸 Revue d'Histoire des Sciences Humaines, 2004/2 (nº 11) Romain Pudal 🐟 LA DIFFICITE RÉCEPTION DE LA PHILOSOPHIE ANALYTIQUE EN FRANCE Loo [ Résumé [ Version HTML ] [ Version PDF ] Revue philosophique de la France et de l'étranger, 2005/1 (Tome 130) \* ANALYSES ET COMPTES RENDUS [99 %] [Résumé ] [Version HTML ] [Version PDF ] 🛡 Revue philosophique de la France et de l'étranger. 2002/4 (Tome 127) ANALYSES ET COMPTES RENDUS [99 %] [Résumé][Version HTML][Version PDF] 🛡 Revue philosophique de la France et de l'étranger, 2006/2 (Tome 133) NALYSES ET COMPTES RENDUS [99 %] [Résumé] [Version HTML] [Version PDF] 🔸 Les études philosophiques, 2003/2 (n° 65) 點選每筆資料下方的摘要[Résumé] 網頁每次顯現20筆尋獲資 及全文內容([ Version HTML ] 或 料,點選"Résultats 1 「Version PDF ]),即可依需求觀看搜 20"右方的箭號即可觀看 尋到的文章。 更多檢索結果

### 搜尋期刊 RECHERCHE - un titre de revue

des articles, des numéros ou de s'abonner à des revues.

#### Créer un compte 🛛 -

#### Actualités

L'offre de Cairn.info s'enrichit. 53 nouvelles revues disponibles en ligne au début de l'année 2009.

Cairn.info et Revues.org s'associent pour améliorer la qualité et la cohérence de l'offre francophone en sciences humaines et sociales.

5 revues des éditions de <u>VEHESS</u> ont rejoint Cairn.info : Annales, les Cahiers d'études africaines, les Cahiers du monde russe, Études rurales et L'Homme.

Revue Française de Socio-Économie

Pour la RFSE, dont le premier numéro vient de paraître, « les sciences sociales ont à se parler, et c'est de leur articulation que pourra émerger un discours économique utile

#### Accès par discipline

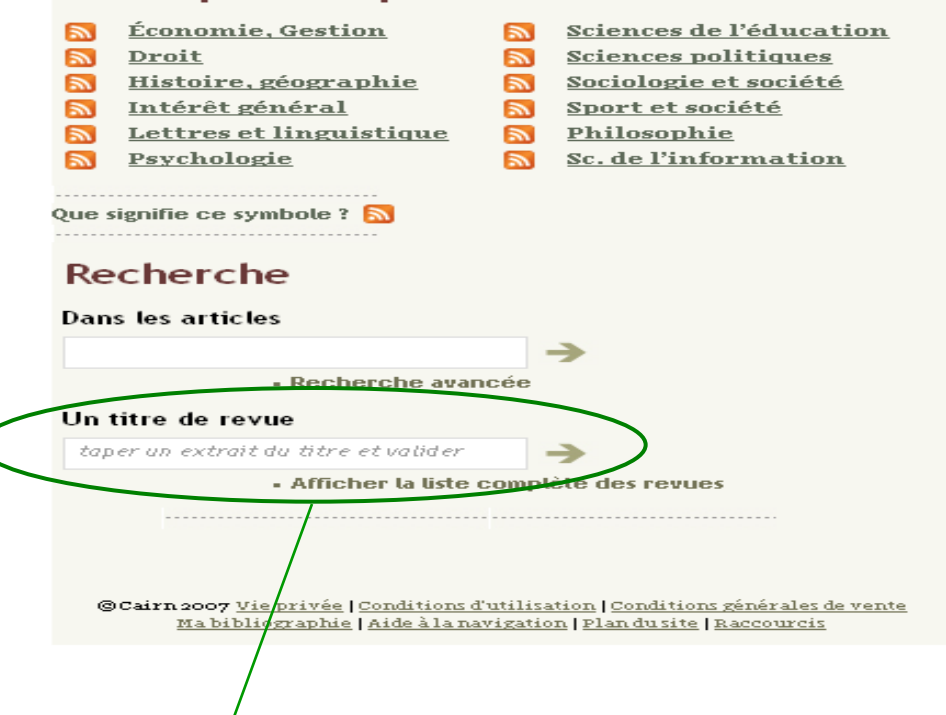

在空白處鍵入欲搜尋的期刊名關鍵字或是完整期刊名稱, 按下鍵盤的Enter鍵或點選空格後方的箭頭後,系統即會 開始搜尋此資料庫收錄之相關期刊名稱。

### 期刊檢索結果

->

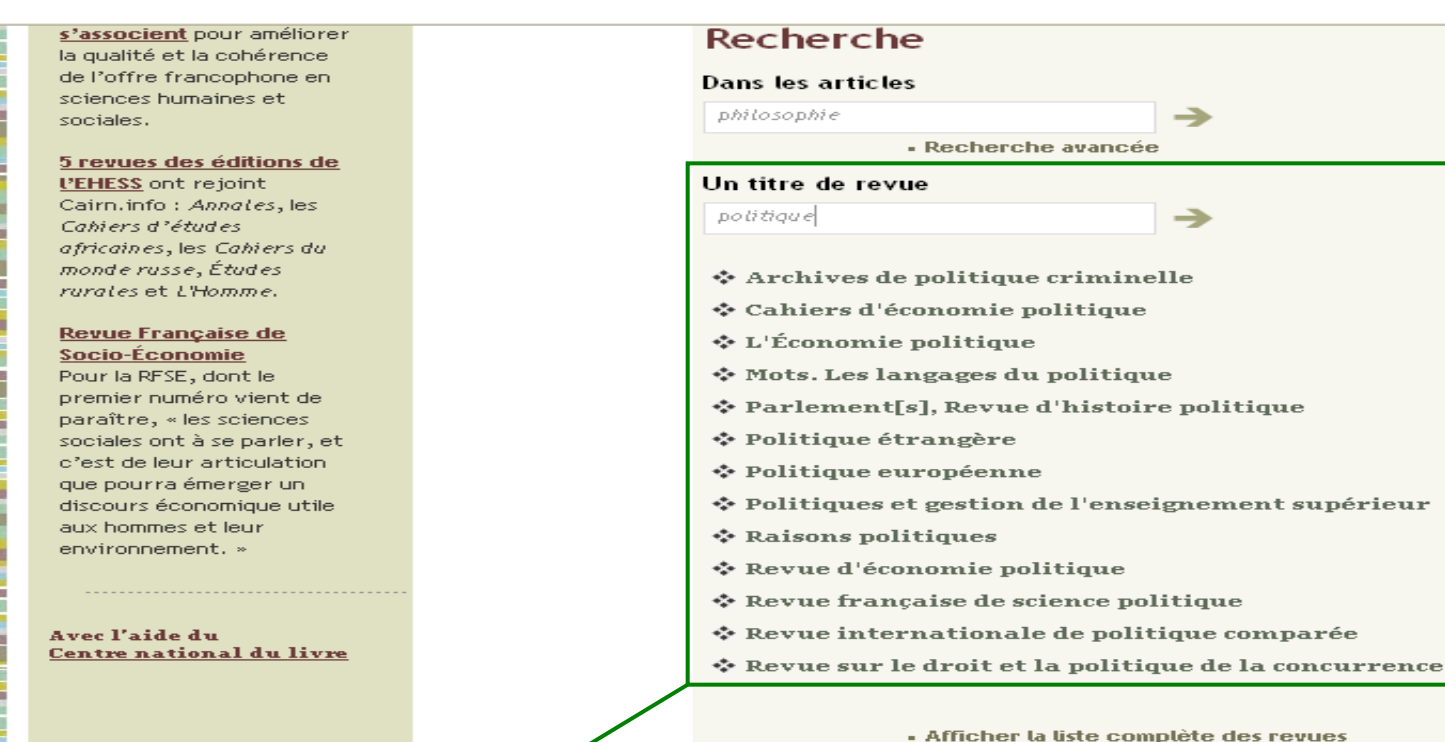

檢索期刊的搜尋結果以期刊的刊名呈現,點選任一刊名即可觀看此 資料庫收錄的該期刊所有卷期。點選欲觀看的卷期後,依循前述 《觀看摘要與全文》的步驟即可

### 瀏覽期刊刊名

des articles, des numéros ou de s'abonner à des revues.

#### Créer un compte 🛛 –

#### Actualités

L'offre de Cairn.info s'enrichit. 53 nouvelles revues disponibles en ligne au début de l'année 2009.

Cairn.info et Revues.org s'associent pour améliorer la qualité et la cohérence de l'offre francophone en sciences humaines et sociales.

5 revues des éditions de <u>VEHESS</u> ont rejoint Cairn.info : Annales, les Cahiers d'études africaines, les Cahiers du monde russe, Études rurales et L'Homme.

#### Revue Française de Socio-Économie

Pour la RFSE, dont le premier numéro vient de paraître, « les sciences sociales ont à se parler, et c'est de leur articulation que pourra émerger un discours économique utile

#### Accès par discipline

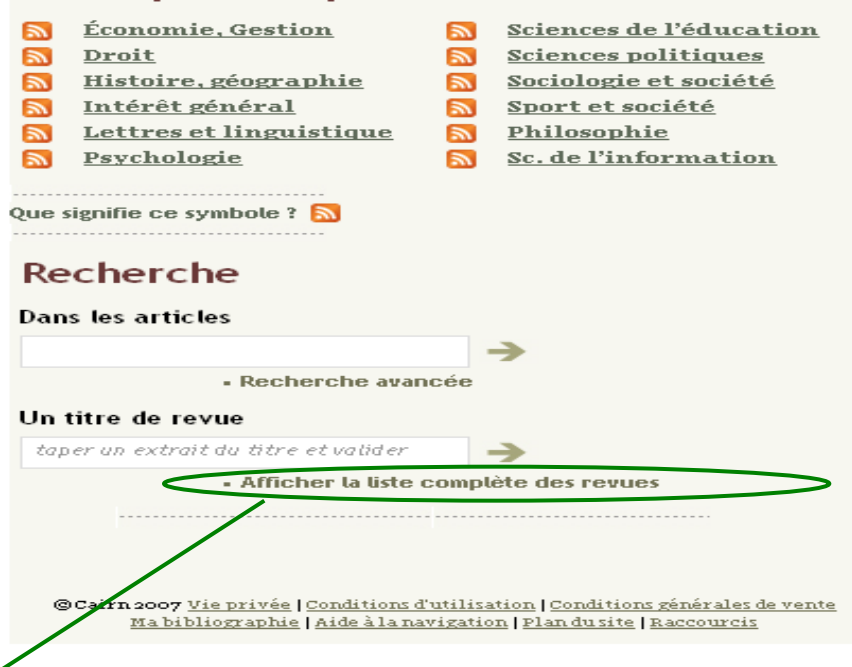

點選此處,即可瀏覽資料庫收錄 的所有期刊刊名,而後依照觀看 期刊檢索結果的步驟即可

### 以出版社篩選期刊書目

Liste des revues

Accueil > Liste des revues

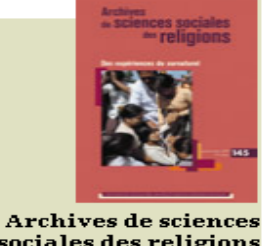

sociales des religions Editions de l'E.H.E.S.S.

Économie, Gestion Droit Histoire, géographie Intérêt général Lettres et linguistique **Philosophie** Psychologie Sc. de l'information Sciences de l'éducation Sciences politiques Sociologie et société Sport et société

Sélection : Assoc. R.I.P. Tous les éditeurs A.D.B.S. Archives de A.H.S.R. A contrario ACP-PR Actes sud Actes de la Altern, économiques **Actuel Mar** Antipodes Adolescence ARPoS Afrique & h Assoc. des amis de la R.G.L. Afrique con Assoc. E.M.I. Assoc. Multitudes Analyse Fr Assoc. R.I.P. Annales de érès Annales, Hi Belin L'Année ba, Centre Sèvres CNAF L'Année soc CRISE Approche C Dalloz et recherche Archives de De Boeck Université Archives de Dilecta **Archives Juives** Cahiers critiques de therapie familiale et de pratiques de réseaux Cahiers d'économie politique 11 Cahiers d'études africaines Lee Cabiere a la Shaah 在顯示所有期刊名稱的頁面上方,有一個名為"Sélection: Tous les éditeurs"的項目,點選該項目旁之捲軸按鈕(∨)

即可透過出版社篩選期刊書目

### 分類查詢 Accès par\_discipline

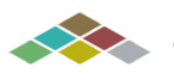

CAIRN . INFO chercher, repérer, avancer

| Espace utilisateur |      |  |  |
|--------------------|------|--|--|
| Identifiant        |      |  |  |
| •••••              | ] -3 |  |  |

Mot de passe oublié ?

Accès hors campus

#### Pourquoi un compte ?

Un compte n'est pas nécessaire pour consulter le site, mais permet de placer des alertes sur parutions, de sauvegarder sa bibliographie, d'acquérir des articles, des numéros ou de s'abonner à des revues.

#### Créer un compte

#### Actualités

L'offre de Cairn.info s'enrichit. 53 nouvelles revues disponibles en ligne au début de l'année 2009.

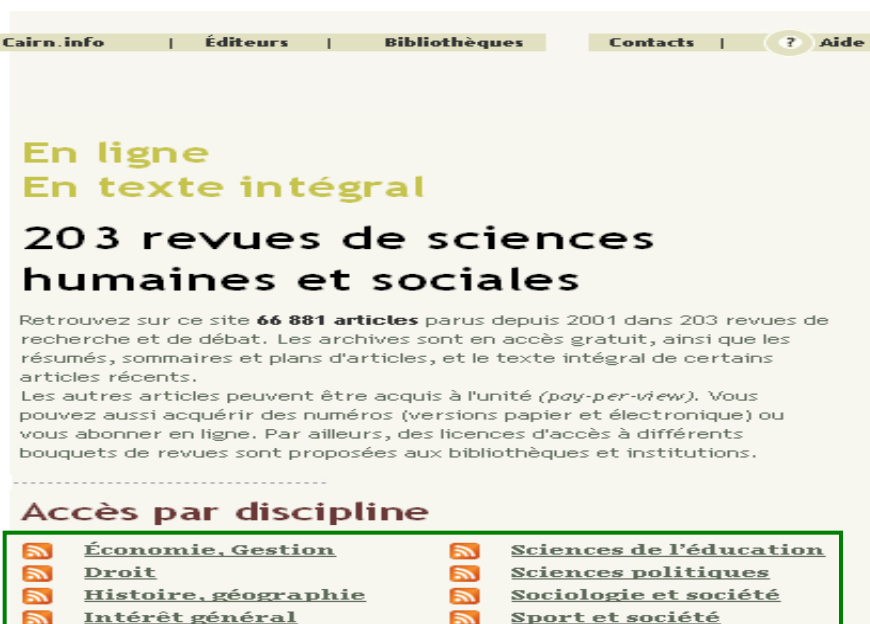

Intérêt général 3

Psychologie

3

- <u>Lettres et linguistique</u>
- 2 <u>Philosophie</u>
- Sc. de l'information

共設有12個學科類別。點選欲查詢的學 科類別名稱,即可查閱此資料庫收錄的 該類別所有期刊

### Fil RSS即時書籤/摘要功能 Really Simple Syndication

Cairn.info

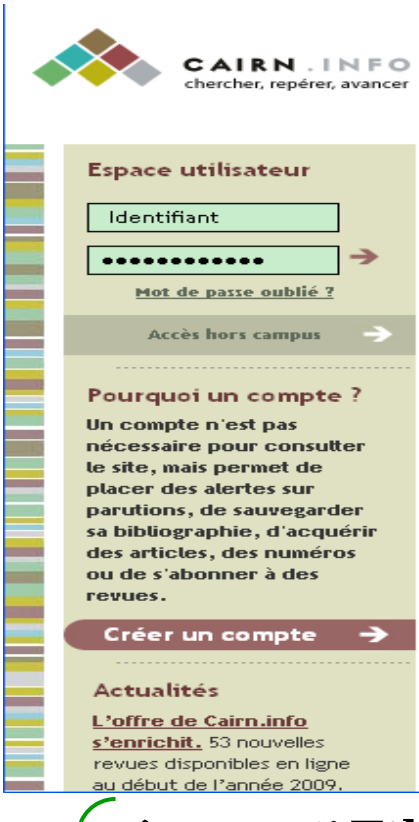

### En ligne En texte intégral

Éditeurs |

### 203 revues de sciences humaines et sociales

Retrouvez sur ce site **66 881 articles** parus depuis 2001 dans 203 revues de recherche et de débat. Les archives sont en accès gratuit, ainsi que les résumés, sommaires et plans d'articles, et le texte intégral de certains articles récents.

Bibliothèques

Les autres articles peuvent être acquis à l'unité (*pay-per-view*). Vous pouvez aussi acquérir des numéros (versions papier et électronique) ou vous abonner en ligne. Par ailleurs, des licences d'accès à différents bouquets de revues sont proposées aux bibliothèques et institutions.

#### Accès par discipline

- <u>Économie, Gestion</u>
- <u>Droit</u>
- <u>Histoire, géographie</u>
- Intérêt général
- Lettres et linguistique
  - <u>Psychologie</u>
- Sciences de l'éducation

Contacts | ? Aide

- Sciences politiques
- Sociologie et société
- Sport et société
- Philosophie
- Sc. de l'information

透過點選Fil RSS選項<sup>4</sup>,使用者可查閱各學 科收錄期刊之即時卷期更新通知,而不需 逐一查詢每筆期刊的更新狀況

| 訂閱Fil RSS即時書籤/摘要功能[                   |  |
|---------------------------------------|--|
| 瀏覽器Firefox版本                          |  |
|                                       |  |
| □ 每次都使用 即時書籤 訂閱消息來源 (Feed)。<br>□ 立刻訂閱 |  |
|                                       |  |
| Cairn - Revues de Psychologie         |  |

Les numéros de revues mis en ligne récemment sur le portail Caim en Psychologie.

### Revue française de psychanalyse - Numéro 2009/4 - Volume 73 - Détruire / Se détruire 2009年9月16日上午 08:00

Page 965 à 970 : Klio Bournova, Sesto-Marcello Passone - Détruire / Se détruire : argument | Page 971 à 985 : Thienry Bokanowski - Haine(s) dans le transfert | Page 987 à 1004 : Denys Ribas – Pulsion de mort et destructivité | Page 1005 à 1022 : Ren 🕯 Roussillon – La destructivité et les formes complexes de la « survivance » de l'objet | Page 1023 à 1035 : Michel Wieviorka - Détruire, se détruire dans la perspective sociologique du « sujet » | Page 1037 à 1054 : Graziella Nicolaïdis - Freud et Empédocle, Pulsions de vie, pulsions de mort, amitié et discorde | Page 1055 à 1068 : Philippe Valon - Survivre à la destruction : une passion | Page 1069 à 1081 : Évelyne Tysebaert - Le corps du monde. À propos du livre de Jonathan Littell : Les Bienveillantes | Page 1083 à 1094 : Kink Adomnicai - L'énigmatique sexe des anges : question posée à la méthode psychanalytique | Page 1095 à 1108 : Emmanuelle Chervet - Destruction interne et entrée dans la disychose l'Page 1109 à 1121 : Béatrice Ithier - Enjeux de vie et de mort de l'amour, Impact traumatique du narcissisme destructeur | Page 1123 à 1132 : Claudio Neri - Enaciment : destructivité ? Notes théoriques et cliniques | Page 1133 à 1138 : Dominique Reydellet -Traumatisme et agoraphobie : être détruit, détruite | Page 1139 à 1156 : Claudine Vacheret - Reconstruire pour ne pas se détruire | Page 1155 à 1167 : Mathilde Saïet - L'ossature du rêve. Remarques sur le fonctionnement hallucinatoire | Page 1169 à 1172 : Cathgrine Parat - Lettre au directeur de la RFP | Page 1173 à 1180 : Raymond Cahn - Une poétique de l'écoute psychanalytique. À propos de Chambre à part de Catherine Terrynck | Page 1181 à 1184 : Dominique Bourdin - L'esprit du Mal de Nathalie Zaltzman | Page 1185 à 1189 : Daniela Avakian - Les enfants du désir de Monique Bydlowski | Page 1191 à 1197 : Hélène Parat - Dictionnaire freudien de Claude Le Guen | Page 1199 à 1211 : Jean-Piene Kamieniak - TOPIQUE, Revue freudienne, no 103, 2008 : « Analyse quatrième » | Page 1213 à 1224 : Isabelle Kamieniak - LIBRES CAHIERS POUR LA PSYCHANALYSE, no 18, automne 2008, In Press Éd. : « L'intraitable culpabilité » IPage 1225 à 1234 : Benoît Servant - REVUE DE PSYCHOTH ÉRAPIE PSYCHANALYTIOUE DE GROUPE, no 51, 2008 : « Pouvoir et emprise dans les groupes, les familles, les institutions » [Page 1235 à 1246 : Michel Sanchez-Cardenas - THE INTERNATIONAL JOURNAL OF PSYCHOANALYSIS, vol. 89, no 6, décembre 2008 | Page 1247 à 1254 : Marie-Claire Durieux - JOURNAL OF THE AMERICAN PSYCHOANALYTIC ASSOCIATION, vol. 56, no 2, Juin 2008.

> 若使用Firefox瀏覽器,欲訂閱即時 書籤功能時,僅需點選頁面上的" 立即訂閱"選項

| 訂閱Fil RSS即時書籤/摘要功能II                                                                                                    |
|----------------------------------------------------------------------------------------------------|
| 瀏覽器Firefox版本                                                                                                    |
| <ul> <li>記 聞此消息來源 (Feed) 使用 □ 即時書籤</li> <li>○ 每次都使用 即時書籤 訂 閩消息來源 (Feed) 。</li> <li>□ 立刻訂 閲</li> </ul>                                                                                                    |
| Cairn - Revues de Psychologie<br>Les numéros de revues mis en ligne récomment sur le<br>Revue française de psychanalyse Nume<br>2009年9月16日上午 08:00                                                                                                    |
| Page 965 à 970 : Klio Bournova, Sesto-Marcello Passone - Détruite 75c déseuire - argument l'Page 921 à 985 - Thieny Bolkanowski - Haine(s) dans le transfert l'Page 987 à 1004 : Denys Ribas - Pulsion de mort et destructivité l'Page 1005 à 1022 : René Roussillon - La destructivité et les formes complexes de la « survivance » de l'objet l'Page 1023 à 1035 : Michel Wieviorka - Détruine, se détruine dans la perspective sociologique du « sujet » l'Page 1037 à 1054 : Graziella Nicolaidis - Freud et Empédocle. Pulsions de vie, pulsions de mort, amité et discorde l'Page 1055 à 1068 : Philippe Valon - Survive à la destruction : une passion l'Page 1069 à 1081 : Évelyne Tysebaert - Le corps du monde. À propos du livre de Jonathan Littell : Les Bienveillantes l'Page 1083 à 1094 : Lina Adomnicai - L'énigmatique sexe des anges : question posée à la méthode psychanalytique l'Page 1095 à 1108 : Emmanuelle Chervet - Destruction interne et entrée dans la psychose l'Page 1093 à 1121 : Béatrice INier - Enjeut de viee et de mort de l'anour. Impact traumatique du narcissisme destructeur l'Page 1123 à 1132 : Claudio Neri - Enactment : destructivité ? Notes théoriques et cliniques l'Page 1133 à 1138 : Dominique Reydellet - Traumatisme et agoraphobie: être détruit détruite l'Page 1169 à 1156 : Claudine Vacheret - Reconstruit pour ne pas se détruire l'Page 1173 à 1180 : Baymond Cahn - Une pétique de l'écoute psychanalytique. À propos de Chambre à part de Catherine Tempnek l'Page 1181 à 1184 : Dominique Bourdin - Lesprit du Mal de Nathalie Zalteman l'Page 1185 à 1189 : Daniela Avakian - Les enfants du désir de Monique Bydlowski l'Page 1191 à 1197 : Hélène Parat - Dictionnaire freudien de Claude Le Guen l'Page 1199 à 121 : Jean-Pierre Kamieniak - TOPIQUE. Reve freudienne, no 103, 2008 : « Analyse quatrieres » Page 123 à 124 : Endelle Kamieniak - LIERES CAHIERS POUR LA PSYCHANALYSE, no 18, automane 2008, In Press Ed. : « L'Intraitable culpabilité » l'Page 124 à 1234 : Benoî Servant - REVUE DE PSYCHOTH ÉRAPIE PSYCHANALYTIQUE DE GROUPE, no 51 |
| 點選"立刻訂閱"選項後,網頁會跳<br>出一小視窗,僅需依照指示按下"新<br>增"即可。                                                                                                    |
|                                                                                                    |

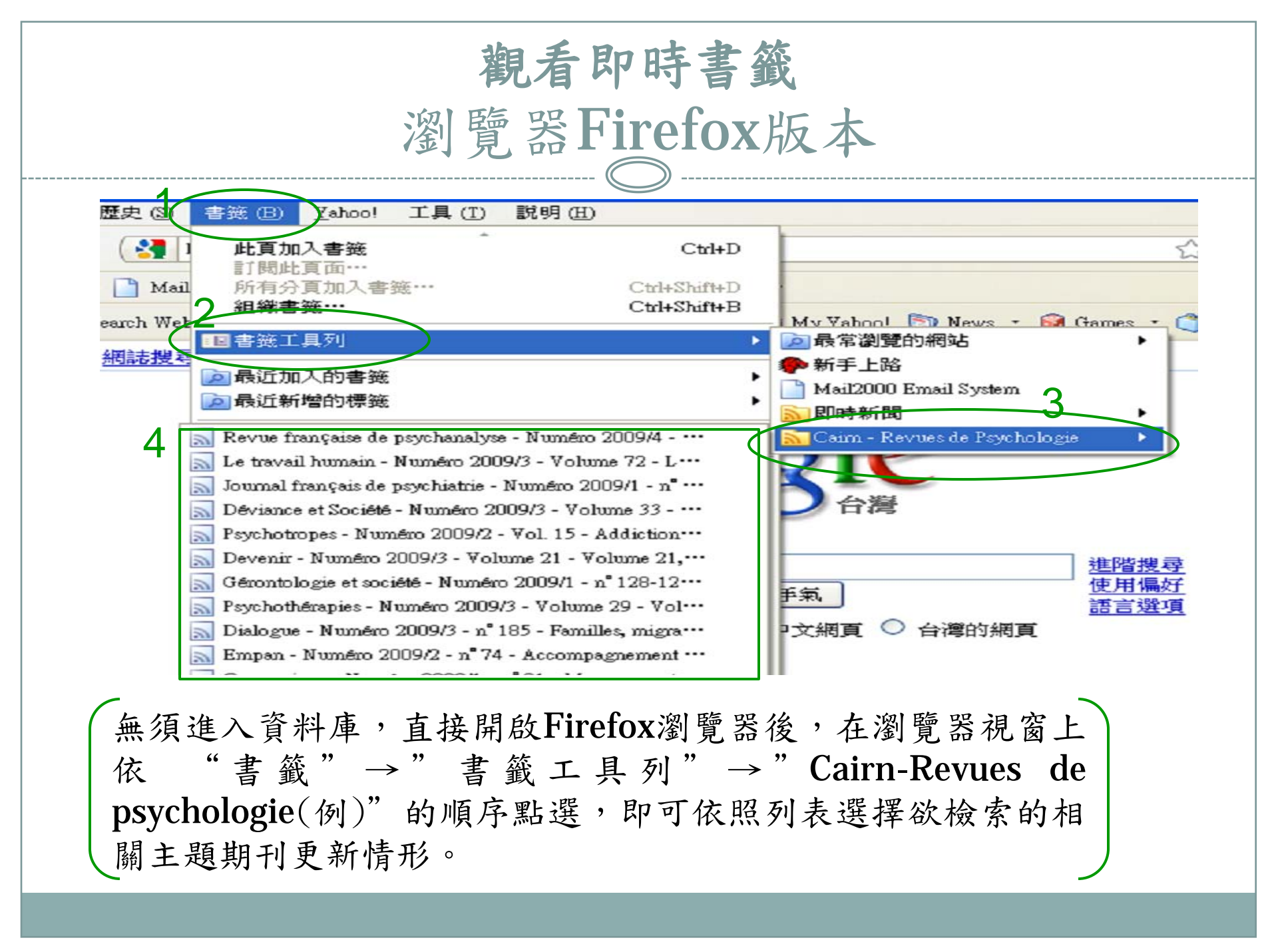

### 訂閱Fil RSS即時書籤/摘要功能I 瀏覽器Internet Explorer版本

#### Cairn - Revues de Psychologie

您正在閱讀包含經常更新內容的摘要。當您訂閱摘要時,它將被新增到一般摘要清單。來自摘要的更新資訊會自動下載到您的電腦,可以用 Internet Explorer 或其他程式閱讀。深入了解摘要。

🏟 訂閱此摘要

#### Revue française de psychanalyse - Numéro 2009/4 - Volume 73 - Détruire / Se détruire

#### 2009年9月16日, 上午 08:00:00 ->

Page 965 à 970 : Nio Bournova, Sesto-Marcello Passone – Détruire / Se détruire : argument | Page 971 à 985 : Thierry Bokanowski – Haina (s) dans le transfert | Page 987 à 1004 : Denys Ribas – Pulsion de mort et destructivité | Page 1005 à 1022 : René Roussillon – La destructivité et les formes complexes de la « survivance » de l'objet | Page 1023 à 1035 : Michel Wieviorka – Détruire, se détruire dans la perspective sociologique du « sujet » | Page 1037 à 1054 : Graziella Nicolaïdis – Freud et Empédocle. Palsions de vie, pulsions de mort, amitié et discorde | Page 1055 à 1068 : Philippe Valon – Survivre à la destruction : une passion | Page 1069 à 1081 : Évelyne Tysebaert – Le corps du monde. À propos du livre de Jonathan Littell : Les Bienveillantes Page 1083 à 1094 : Irina Adomnicai – L'énigmatique sexe des anges : guestion posée à la méthode psychanalytique | Page 1095 à 1108 : Emmanuelle Chervet – Destruction interne et entrée dans la psychose | Page 1109 à 1121 : Béatrice Ithier – Enjeux de vie et de mort de l'amour. Impact traumatique du narcissisme destructeur | Page 1123 à 1132 : Claudio Neri – Enactment : destructivité ? Notes théoriques et cliniques | Page 1133 à 1138 : Dominique Reydellet – Traumatisme et agoraphobie : être détruit, détruire | Page 1139 à 1156 : Claudine Vacheret – Reconstruire pour ne pas se datruire | Page 1155 à 1167 : Mathilde Saïet – L'ossature du rêve. Remargues sur le fonctionnement hallucinatoire Page 1169 à 1172 : Catherine Parat – Lettre au directeur de la RFP | Page 1173 à 1180 : Raymond Cahn – Une poétique de l'écoute psychanalytique. À propos de Chambre à part de Catherine Ternynck | Page 1181 à 1184 : Dominique Bourdin – L'esprit du Mal de Nathalie Zaltzman | Page 1185 à 1189 : Daniela Avakian – Les enfants du désir de Monique Bydlowski | Page 1191 à 1197 : Hélène Parat – Dictionnaire freudien de Claude Le Guen | Page 1199 à 1211 : Jean-Pierre Kardeniak – TOPIQUE. Revue freudienne, no 103, 2008 : « Analyse quatrième » | Page 1213 à 1224 : Isabelle Kamieniak – LIBRES CAHIERS POUR LA PSYCHANALYSE, no 18. automne 2008. In Press Éd. : «

在IE瀏覽器中,點選Cairn.info的Fils RSS選項後,視窗即進入此畫面,方便使用者觀看類別期刊之更新狀況。欲訂閱此功能,僅需點選頁面左上方的"訂閱此摘要"選項。

| 正在顯示       | 27 / 27 |
|------------|---------|
|            |         |
| ● 全部顯示     | 27      |
| 排序方式:      |         |
| ▼ 日期<br>標題 |         |

### 訂閱Fil RSS即時書籤/摘要功能II 瀏覽器Internet Explorer版本

| Cairn - Revues de Psychologie<br>您正在閱讀包含經常更新內容的摘要。當您訂<br>您的電腦,可以用 Internet Explorer 或其他程                                    | 蜀摘要時,它將被<br>式閱讀・深入了解 | 新増到一般摘要清單。來自摘要6<br><del>1摘要。</del>             | 的更新資訊會自動            | 下載到                  |
|----------------------------------------------------------------------------------------------------|----------------------|------------------------------------------------|---------------------|----------------------|
| 🏫 訂開此摘要                                                                                                    | Internet Expl        | oter                                           |                     | K                    |
| Revue française de psychanalyse - N                                                                                         | un                   | <b>訂問此摘要</b><br>只要訂閱了摘要,摘要會自動新增<br>心] 並保持最新狀態。 | 到 [我的最愛中            |                      |
| 2009年9月16日,上午 08:00:00 🔶                                                                                                    | 名稱(N):               | Caim - Revues de Psychologie                   |                     |                      |
| Page 965 à 970 : Klio Bournova, Sesto-Marcello Pa 建立在 ß): 🔝 摘要 🛛 🖌 新增資料夾 🗊 📊                                                |                      |                                                |                     | ierry                |
| Bokanowski – Haine(s) dans le transfert   Page<br>1022 : René <mark>R</mark> oussillon – La destructivité et les f          | 187<br>form          | 訂閱③                                            | 取消(C)               | 1005 à<br>5 : Michel |
| Wieviorka – Détruire, se détruire dans la perspective sociologique du « sujet »   Page 1037 à 1054 : Graziella Nicolaïdis – |                      |                                                |                     |                      |
| Freud et Empédocle. Pulsions de vie, pulsions d                                                                             | e mort, amitié et    | discorde   Page 1055 à 1068 . P                | milippe Valon – Su  | urvivre à la         |
| destruction : une passion   Page 1069 a 1081 : i<br>Littell : Les Bienveillantes   Page 1083 à 1094 : I                     | rina Adomnicai       | t – Le corps du Monde. A propo                 | os du livre de Jona | nthan                |
| méthode psychanalytique   Page 1005 à 1054 . Il                                                                             | : Emmanuelle Chr     | envet – Destruction interne et er              | ntrée dans la psyc  | hosel                |
| Page 1109 à 1121 : Béatrice Ithier – Enjeux de vie et de mort de l'amour. Impact traumatique du narcissisme destructeur l   |                      |                                                |                     |                      |
| Page 1123 à 1132 : Claudio Neri – Enactment : destructivité ? Notes théoriques et cliniques   Page 1133 à 1138 :            |                      |                                                |                     |                      |
| Dominique Reydellet – Traumatisme et agoraphobie : être détruit, détruire/ Page 1139 à 1156 : Claudine Vacheret –           |                      |                                                |                     |                      |
| Reconstruire pour ne pas se détruire   Page 1155 à 1167 : Mathilde Saïet 🖌 L'ossature du rêve. Remarques sur le             |                      |                                                |                     |                      |
|                                                                                                    |                      |                                                | -                   |                      |

fonctionnement hallucinatoire | Page 1169 à 1172 : Catherine Parat – Lettre au directeur de la RFP | Page 1173 à 1180 : Raymond Cahn – Une poétique de l'écoute psychanalytique. À propos de Chambre à part de Catherine Ternynck | Page

> 「點選《訂閱此摘要》選項後,網頁會 跳出一小視窗,僅需依照指示按下" 訂閱"即可。

| <b>觀看網頁摘要</b><br>瀏覽哭Internet Explorer版本                                                                                                    |
|----------------------------------------------------------------------------------------------------|
| Google - Windows Internet Explorer                                                                                                    |
| ★ ★ http://www.google.com.tw/ 檔案(P) 編輯(E) 檢視(Y) 我的最愛(A) 工具(T) 說明(H) ★ ★ 2                                                                                                    |
| ★ 我的最爱 函 摘要 ● 歴程記錄 ◆ 图 mail 更多 ▼<br>Caim - Revues de Fhilosophie                                                                                                    |
| 3 Caim - Revues de Psychologie<br>GOOGLE<br>台湾                                                                                                    |
| Google 搜尋 好手氣<br>● 所有網頁 ● 中文網頁 ● 繁體中文網頁 ● 台灣的網頁                                                                                                    |
| ■ 「「」<br>■ 「「」<br>■ 「」<br>■ 「」<br>■ 「」<br>■ 「」<br>■ 「」<br>■ 「」<br>■ 「」<br>■ 「」<br>■ 「」<br>■ 「」<br>■ 「」<br>■ 「」<br>■ 「」<br>■ 「」<br>■ 」<br>■ 」<br>■ 」<br>■ 」<br>■ 」<br>■ 」<br>■ 」<br>■ |
| 無須進入資料庫,直接開啟IE瀏覽器後,在瀏覽器視窗上依序點選<br>"我的最愛中心"→"摘要"→"Cairn-Revues de<br>psychologie(例)",即可進入訂閱的RSS觀看相關學科類別之各期<br>刊更新情形。                                                                  |